# UPS OnLine® Tools Developer's Guide

# **Rates and Service Selection**

# HTML Tool

Version: 2004

# **Table of Contents**

| Release Note Highlights                                              | 3  |
|----------------------------------------------------------------------|----|
| Usage Recommendations                                                | 4  |
| Integrating UPS OnLine Rates and Service Selection with your Website | 5  |
|                                                                      |    |
| Elements for Basic Response Package Rating                           | 5  |
| Example 1: HTML for Basic Response Package Rating                    | 11 |
| Figure 1: Sample Input Page for Basic Response Package Rating        | 14 |
| Figure 2: Sample Basic Response Page                                 | 15 |
| Elements for Custom Response Package Rating                          | 16 |
| Example 2: HTML for Custom Response Package Rating                   | 17 |
| Figure 3: Sample Input Page for Custom Response Package Rating       | 20 |
| Figure 4: Custom Package Rating Response Page                        | 21 |
| Appendix                                                             | 22 |
| Table 1: Country Codes                                               | 22 |

## **Release Note Highlights**

- Flow of UPS OnLIne Tool will be consistent with the Calculate Time & Cost WEB application flow.
- The URL has been updated to "<u>http://wwwapps.ups.com/ctc/htmlTool</u>". The following URLs will continue to be supported: <u>http://www.ups.com/using/services/rave/qcosthtm.cgi</u> <u>http://wwwapps.ups.com/QCCWebApp/request/htmltool</u>
- New HTML tags/parameters: "shipDate", "billToUPS", "origCity", "customValue", "currency", "document", "ADS1", "QSC1", and "QBC1". See page 6-9 for details.
- Support for UPS Service, 1DAPI "Next Day Air Intra (Puerto Rico)", is no longer supported.
- Support for tier charges for Oversize are no longer supported.
- Below are the accessorials that are no longer supported. Selecting any of these will take the customer to the "Additional Options Page", where they can see the available accessorial list.

33\_hazard

36\_returnlabel

43\_vcd

44\_FirstShipNotify

#### 45\_SecondShipNotify

- The following tags are no longer supported. The functionality can be achieved by using the appropriate ship date. See examples below.
   37\_saturdaydelivery (use a Friday Ship date)
   38\_saturdaypickup (use a Saturday Ship date)
- New tool will no longer support selection of accessorials from the detail page. If customer wishes to select accessorials, this must be done from their tool input page, or by navigating to the "Additional Options Page".
- For Puerto Rico Origin, customer will be sent to the "Input Error Page" with a red error message to enter a Customs Value. To avoid this error, the name and value for "customValue" and "currency" must be submitted.
- If a customer selects UPS Drop/Pickup of type "OnCall Air Tag", they will be sent to the "Optional Info Page". A red error message will indicate to select a new UPS Drop/Pickup type.

### **Usage Recommendations**

The purpose of using the UPS OnLine Tools is to display the transaction data. Do not use this tool for automated processes which programmatically process result data. Any customer using the HTML tool in this manner may experience difficulties with future releases of the tool. Future releases may change certain tags/parameters, and/or functionality. We will only accommodate customers who are using the tool in the proper manner. Any customer that prefers to use automated processes, to process result data, should migrate to the UPS XML OnLine Tools.

# Integrating UPS OnLine Rates and Service Selection with your Website

## **Elements for Basic Response Package Rating**

Basic response package rating can be integrated easily into an existing web page, providing the quickest way to enable your customers to rate UPS packages from within your company's World Wide Web site. To integrate basic response package rating capabilities into an existing web page, add the following HTML elements to that page:

A form element with attributes **method="post"** and **action="http://wwwapps.ups.com/ctc/htmlTool"**: <FORM method="post" action="http://wwwapps.ups.com/ctc/htmlTool">

- A hidden variable within the form with attributes name="accept\_UPS\_license\_agreement" and value="yes":
   <INPUT type="hidden" name="accept\_UPS\_license\_agreement" value="yes">
- A hidden variable within the form with attributes name="10\_action" and value="3"or"4": <INPUT type="hidden" name="10\_action" value="3">
   Specifice level of corrige detail:

Specifies level of service detail:

- 3 Price a single product
- 4 Shop entire UPS product range, starting with the selected product

#### Note:

By setting 13\_product, you do not need to set the attribute 10\_action, which will be "**3**" by default. By setting 10\_action to "**3**", you are required to select 13\_product, to specify the UPS Service. If an invalid service is selected a shop response will be returned. • A selection field within the form with the attribute **name="13\_product"**:

<SELECT NAME="13\_product">

This field enables your customer to specify the type of UPS shipping for the package. The following table lists the UPS services with the UPS product code used by the UPS OnLine Rates and Service.

| UPS Service            | UPS Product Code |
|------------------------|------------------|
| Next Day Air Early AM  | 1DM              |
| Next Day Air           | 1DA              |
| Next Day Air Saver     | 1DP              |
| 2nd Day Air AM         | 2DM              |
| 2nd Day Air            | 2DA              |
| 3 Day Select           | 3DS              |
| Ground                 | GND              |
| Canada Standard        | STD              |
| Worldwide Express      | XPR              |
| Worldwide Express Plus | XDM              |
| Worldwide Expedited    | XPD              |

- A selection field within the form with the attribute name="14\_origCountry": <SELECT NAME="14\_origCountry" SIZE="2" MAXLENGTH="2"> Specifies origin country: US United States PR Puerto Rico
- An input field within the form with the attribute name="15\_origPostal": <INPUT TYPE="TEXT" NAME="15\_origPostal" MAXLENGTH="5" SIZE="5"> This field enables your customer to specify the five digit postal ZIP code of the shipment origin.
- An input field within the form with the attribute name="origCity": <INPUT TYPE="TEXT" NAME="origCity" MAXLENGTH="50" SIZE="20"> This field enables your customer to specify the origin city of the shipment.
- An input field within the form with the attribute name="19\_destPostal": <INPUT TYPE="TEXT" NAME="19\_destPostal " SIZE="6" MAXLENGTH="6"> This field enables your customer to specify the one to six alphanumeric-character postal code of the destination country, if the destination country uses postal codes.
- An input field within the form with the attribute name="20\_destCity": <INPUT TYPE="TEXT" NAME="20\_destCity " MAXLENGTH="50" SIZE="20"> This field enables your customer to specify the destination city of the shipment.

- A selection field within the form with the attribute name="22\_destCountry": <SELECT NAME="22\_destCountry " SIZE="2" MAXLENGTH="2"> This field enables your customer to select the country code of the shipment destination. For a complete list of Country Codes see Appendix -Table 1.
- An input field within the form with the attribute name="shipDate": <INPUT TYPE="TEXT" NAME="shipDate" MAXLENGTH="10" SIZE="10"> Use this field to set the Shipment Date. Format is YYYY-MM-DD (i.e 2004-01-05).
- An radio button field within the form with the attribute name="document": <INPUT NAME="document" TYPE="radio" VALUE="02" >Yes (Document)
   <INPUT NAME="document" TYPE="radio" VALUE="01" >No (Non-Document)
   Indicate if document shipment, or non-document shipment. Default is "02" (Document).
- An input field within the form with the attribute name="customValue": <INPUT TYPE="TEXT" NAME="customValue" MAXLENGTH="14" SIZE="4"> Required custom value for international shipments only.
- An input field within the form with the attribute name="currency": <INPUT TYPE="TEXT" NAME="currency" VALUE="USD" MAXLENGTH="3" SIZE="3"> This field enables your customer to specify the currency code for custom value. The only valid value is "USD".
- An radio button field within the form with the attribute name="billToUPS": <INPUT NAME="billToUPS" TYPE="radio" VALUE="yes" >Yes
   <INPUT NAME="billToUPS" TYPE="radio" VALUE="no" >No
   Selecting this field will affect the rate chart used to determine rates. The default for this field will be "yes".
- An input field within the form with the attribute name="23\_weight": <INPUT TYPE="TEXT" NAME="23\_weight" MAXLENGTH="6" SIZE="6"> This field enables your customer to specify the weight of the package. If the shipment is a UPS letter, no weight is needed.
- An input field within the form with the attribute name="24\_value": <INPUT TYPE="TEXT" NAME="24\_value" MAXLENGTH="9" SIZE="10"> Every package you send by UPS is automatically protected against loss or damage up to \$100. For packages having a greater value, you can obtain additional coverage at \$.35 for each additional \$100 or fraction thereof. The maximum value or declared value per package is \$50,000 and the maximum carrier liability per package is \$50,000.

- An input field within the form with the attribute name="25\_length": <INPUT TYPE="TEXT" NAME="25\_length" MAXLENGTH="6" SIZE="6"> This field enables your customer to specify the length of the package.
- An input field within the form with the attribute name="26\_width": <INPUT TYPE="TEXT" NAME="26\_width" MAXLENGTH="6" SIZE="6"> This field enables your customer to specify the width of the package.
- An input field within the form with the attribute name="27\_height": <INPUT TYPE="TEXT" NAME="27\_height" MAXLENGTH="6" SIZE="6"> This field enables your customer to specify the height of the package.
- An input field within the form with the attribute name="30\_cod ": <INPUT TYPE="CHECKBOX" NAME="30\_cod " VALUE="1">
   For your convenience, UPS offers Collect on Delivery or "C.O.D." Service for domestic shipments. Upon delivery, UPS collects the amount shown on the C.O.D. tag attached to the package and sends that amount to the shipper. There is a charge for each C.O.D. received for collection.
- An input field within the form with the attribute name="34\_handling": <INPUT TYPE="CHECKBOX" NAME="34\_handling" VALUE="1"> UPS applies an additional handling charge of \$2.00 to ship any of the following:
  - Any article that is not fully encased in an outside shipping container.
  - Any article that is encased in an outside shipping container made of metal or wood.
  - Cans or pails that are not fully encased in a shipping container made of corrugated cardboard.
  - Any package that exceeds 60 inches in length.
- A selection field within the form with the attribute name="35\_calltag":

<SELECT NAME="35\_calltag"> <OPTION VALUE="0">None <OPTION VALUE="1">Basic </SELECT>

"Return Plus – 3 Pickup Attempts" designed for high-value items; has correspondingly high-security procedures for requesting collection for the prompt return of a package. Call 1-800-PICK-UPS (1-800-742-5877) for details.

#### Restrictions

UPS does not provide Call Tag service for UPS Next Day Air Early A.M., UPS Next Day Air, UPS 2nd Day Air, UPS 3 Day Select, or UPS GroundTrac®. You cannot use Call Tag service to pick up Hazardous Materials / Dangerous Goods including all "Other Regulated Materials" (ORM).

 A selection field within the form with the attribute name="39\_response": <SELECT NAME="39\_response">
 <OPTION SELECTED VALUE="0">None
 <OPTION VALUE="1">Basic
 <OPTION VALUE="2">Signature Required
 </SELECT>

Delivery Confirmation Service provides automatic proof of delivery for packages specifically designated by you. Each confirmation includes the delivery date and either the name of the receiver or the disposition of the package. If the delivery is a returned item, the response indicates the reason for the return. Both Delivery Confirmation and Delivery Confirmation with a signature are available.

- An input field within the form with the attribute name="ADS1": <INPUT TYPE="CHECKBOX" NAME="ADS1" VALUE="ADS">
   "Delivery Confirmation – Adult Signature required". Provides automatic confirmation with a printed copy of the adult recipient's digital signature. The adult must be at least 21 years of age.
- An input field within the form with the attribute name="QSC1": <INPUT TYPE="CHECKBOX" NAME="QSC1" VALUE="QSC"> Quantum View<sup>™</sup> (Ship E-mail) Notify is a visibility service that can automatically notify you, or your customers, of key events in the progress of your shipments via an e-mail.
- An input field within the form with the attribute name="QBC1": <INPUT TYPE="CHECKBOX" NAME="QBC1" VALUE="QBC"> Quantum View<sup>™</sup> (Exception/Delivery) Notify is a visibility service that can automatically notify you, or your customers, of key events in the progress of your shipments via an e-mail.
- An input field within the form with the attribute name="47\_rate\_chart": <SELECT NAME="47\_rate\_chart">
   <OPTION VALUE="Regular Daily Pickup">Daily Pickup service

<OPTION VALUE="OP\_WEB">Oncall Air Pickup Web (arrange on the web for UPS to pick up my packages)

<OPTION VALUE="OP\_PHONE">Oncall Air Pickup Phone (arrange by phone for UPS to pick up my packages)

<OPTION VALUE="One Time Pickup">One Time Pickup

<OPTION VALUE="Letter Center">Drop-box Letter Center

- <OPTION VALUE="Customer Counter">Customer Counter
- </SELECT>

Rates vary depending on where the shipment is picked up or dropped off.

- A selection field within the form with the attribute name="48\_container": <SELECT NAME="48\_container" SIZE="2" MAXLENGTH="2"> Specifies type of shipping container: 00 Your Packaging 01 UPS Letter Envelope 03 UPS Tube 21 UPS Express Box 24 UPS Worldwide 25KG Box 25 UPS Worldwide 10KG Box
- A selection field within the form with the attribute name="49\_residential": <SELECT NAME="49\_residential" SIZE="1" MAXLENGTH="1"> Specifies whether delivery is to a residential or commercial location:
  - 1 for Residential
  - 0 for Commercial
- A submit button within the form: <INPUT type="submit" value="Calculate Cost">
- A reset button within the form: <INPUT type="reset" value="Clear the Form">

#### Example 1: HTML for Basic Response Package Rating

The following is an example of the HTML markup necessary to integrate basic UPS package rating capabilities for a stand-alone web page or the form can be added to an existing web page.

```
<!DOCTYPE HTML PUBLIC "-//IETF//DTD HTML 3.2//EN">
<HTML> <HEAD> <TITLE> </TITLE> </HEAD>
<BODY>
   <!-- Cut and paste form to add to existing page -->
<FORM METHOD="POST" ACTION="http://wwwapps.ups.com/ctc/htmlTool">
<INPUT TYPE="hidden" NAME="accept_UPS_license_agreement" VALUE="yes">
<INPUT TYPE="hidden" NAME="10_action" VALUE="4">
<TABLE WIDTH="450" BORDER="0"> <TR><TD COLSPAN="2">&nbsp;</TD><TD><HR></TD></TR></R
VALIGN="top"> <TD COLSPAN="2">&nbsp;</TD><TD><B>ORIGIN</B><TD>
</TR>
<TR VALIGN="top"> <TD ALIGN="right"><B>Country:</B></TD> <TD>&nbsp;</TD>
<TD>
 <SELECT NAME="14_origCountry">
   <OPTION VALUE="US">United States
   <OPTION VALUE="PR">Puerto Rico
 </SELECT> </TD></TR>
<TR VALIGN="top">
 <TD ALIGN="right">City:</TD> <TD>&nbsp;</TD>
 <TD><INPUT TYPE="TEXT" NAME="origCity" SIZE="20" MAXLENGTH="50"></TD>
</TR>
<TR VALIGN="top">
<TD ALIGN="right"><B>Postal Code:</B></TD>
<TD>&nbsp;</TD>
<TD><INPUT TYPE="TEXT" NAME="15_origPostal" MAXLENGTH="5" SIZE="5"></TD>
</TR>
<TR><TD COLSPAN="2">&nbsp;</TD><TD><HR></TD></TR><TR VALIGN="top"> <TD
COLSPAN="2"> </TD><TD><B>DESTINATION</B></TD>
\langle TR \rangle
<TR VALIGN="top"> <TD ALIGN="right"><B>Country:</B></TD> <TD>&nbsp;</TD>
<TD><SELECT NAME="22_destCountry">
  <OPTION VALUE="CA">Canada
  <OPTION VALUE="MX">Mexico
  <OPTION VALUE="PR">Puerto Rico
  <OPTION VALUE="US" SELECTED>United States
 </SELECT>
</TD>
 <!--For a list of destination country codes, see Appendix (Table 1) ->
</TR>
<TR VALIGN="top"> <TD ALIGN="right">City:</TD> <TD>&nbsp;</TD> <TD><INPUT TYPE="TEXT"
NAME="20_destCity" SIZE="20" MAXLENGTH="50"></TD></TR>
<TR VALIGN="top"> <TD ALIGN="right"><B>Postal Code:</B>
 <TD>&nbsp;</TD>
 <TD><INPUT TYPE="TEXT" NAME="19_destPostal" SIZE="6" MAXLENGTH="6"></TD>
</TR>
<TR VALIGN="top">
```

```
<TD ALIGN="right"><B>Residential Address:</B></TD>
<TD>&nbsp;</TD>
<TD><INPUT TYPE="RADIO" NAME="49 residential" VALUE="1">Yes&nbsp;<INPUT TYPE="RADIO"</td>
NAME="49_residential" VALUE="0" CHECKED>No</TD>
</TR>
<TR VALIGN="top">
 <TD ALIGN="right"><B>Ship Date:</B></TD>
<TD>&nbsp;</TD>
<TD><INPUT TYPE="TEXT" NAME="shipDate" MAXLENGTH="10" SIZE="10"><BR> (Format YYYY-MM-
DD)</TD>
</TR>
<TR><TD COLSPAN="2">&nbsp;</TD><TD><HR></TD></TR><TR VALIGN="top"> <TD
COLSPAN="2"> </TD><TD><B>PACKAGE INFORMATION</B></TD></TR>
<TR VALIGN="top"> <TD ALIGN="right"><B>Drop-off/Pickup:</B></TD> <TD>&nbsp;</TD> <TD><SELECT
NAME="47_rate_chart">
  <OPTION VALUE="-1">Select Drop-off/Pickup
  <OPTION VALUE="Regular Daily Pickup">Daily Pickup Service
  <OPTION VALUE="OP_WEB">Oncall Air Pickup Web (arrange on the web for UPS to pick up my packages)
  <OPTION VALUE="OP_PHONE">Oncall Air Pickup Phone (arrange by phone for UPS to pick up my packages)
  <OPTION VALUE="One Time Pickup">One Time Pickup
  <OPTION VALUE="Letter Center">Drop-box Letter Center
  <OPTION VALUE="Customer Counter">Customer Counter
 </SELECT>
</TD>
</TR>
<TR VALIGN="top"> <TD ALIGN="right"><B>Packaging:</B></TD> <TD>&nbsp;</TD>
 <TD><SELECT NAME="48 container">
  <OPTION VALUE="-1">Select Package Type
  <OPTION VALUE="00">Your Packaging
  <OPTION VALUE="01">UPS Letter Envelope
  <OPTION VALUE="21">UPS Express Box
  <OPTION VALUE="03">UPS Tube
  <OPTION VALUE="25">UPS Worldwide 10KG Box
  <OPTION VALUE="24">UPS Worldwide 25KG Box
 </SELECT>
 </TD>
</TR>
<TR VALIGN="top"> <TD ALIGN="right"><B>Bill shipping charges to UPS Account:</B></TD>
<TD>&nbsp;</TD>
\langle TD \rangle
  <INPUT NAME="billToUPS" TYPE="radio" VALUE="yes" >Yes
  <INPUT NAME="billToUPS" TYPE="radio" VALUE="no" >No
\langle TD \rangle
</TR>
<TR VALIGN="top">
<TD ALIGN="right"><B>Customs Value:</B></TD>
<TD>&nbsp;</TD>
<TD>
  Required for international shipments <B>only</B><br>
   <input name="customValue" value="" maxlength="4" size="4" type="text">
     <input name="currency" value="USD" maxlength="3" size="3" type="text">
</TD>
</TR>
```

```
<TR VALIGN="top"> <TD ALIGN="right"><B>Package Weight:</B></TD> <TD>&nbsp;</TD> <TD><INPUT
TYPE="TEXT" NAME="23_weight" MAXLENGTH="6" SIZE="6"> <SELECT NAME="weight_std">
 <OPTION>lbs.
 <OPTION>kgs.
 </SELECT>
 <BR>(Except UPS Letter Envelope)
\langle TD \rangle
</TR>
<TR VALIGN="top"> <TD ALIGN="right"><B>Package Dimensions:</B></TD> <TD>&nbsp;</TD> <TD><TABLE>
 <TR>
  <TD>Length</TD><TD>Width</TD><TD>Height</TD><TD>&nbsp;</TD>
  </TR>
 <TR>
   <TD><INPUT TYPE="text" NAME="25_length" VALUE="" SIZE="4" MAXLENGTH="4"></TD>
   <TD><INPUT TYPE="text" NAME="26_width" VALUE="" SIZE="4" MAXLENGTH="4"></TD>
   <TD><INPUT TYPE="text" NAME="27_height" VALUE="" SIZE="4" MAXLENGTH="4"></TD>
   <TD><SELECT NAME="length_std">
     <OPTION>in.
     <OPTION>cm.
   </SELECT></TD>
  \langle TR \rangle
  <TR><TD COLSPAN="4">(Only for your packaging)</TD></TR>
 </TABLE>
\langle TD \rangle
</TR>
<TR><TD COLSPAN="2">&nbsp;</TD><TD><HR></TD></TR><TR VALIGN="top"> <TD
COLSPAN="2"> </TD> <TD><P><INPUT TYPE="SUBMIT" VALUE="Calculate">&nbsp;<INPUT
TYPE="RESET" VALUE="Clear"></TD></TR>
</TABLE>
</FORM>
       <!-- Cut and paste form to add to existing page -->
</BODY>
```

</HTML>

### Figure 1: Sample Input Page for Basic Response Package Rating

Below illustrates the package rating web page that is created using the preceding HTML markup.

|                                                                                                    | ORIGIN                                                                                                    |
|----------------------------------------------------------------------------------------------------|----------------------------------------------------------------------------------------------------|
| Country:                                                                                                    | United States 💌                                                                                                    |
| City:                                                                                                    |                                                                                                    |
| Postal Code:                                                                                                    |                                                                                                    |
|                                                                                                    |                                                                                                    |
|                                                                                                    | DESTINATION                                                                                                    |
| Country:                                                                                                    | United States 💌                                                                                                    |
| City:                                                                                                    |                                                                                                    |
| Postal Code:                                                                                                    |                                                                                                    |
| <b>Residential Address:</b>                                                                                                    | CYes ⊙No                                                                                                    |
| Ship Date:                                                                                                    | (YYYY-MM-DD)                                                                                                    |
|                                                                                                    |                                                                                                    |
|                                                                                                    | PACKAGE INFORMATION                                                                                                    |
|                                                                                                    | TACKAGE INFORMATION                                                                                                    |
| Drop-off/Pickup:                                                                                                    | Select Drop-off/Pickup                                                                                                    |
| Drop-off/Pickup:<br>Packaging:                                                                                                    | Select Drop-off/Pickup  Select Package Type                                                                                         |
| Drop-off/Pickup:<br>Packaging:<br>Bill shipping charges to UPS                                                                         | Select Drop-off/Pickup  Select Package Type Yes O No                                                                                |
| Drop-off/Pickup:<br>Packaging:<br>Bill shipping charges to UPS<br>Account:                                                             | Select Drop-off/Pickup  Select Package Type Yes O No                                                                                |
| Drop-off/Pickup:<br>Packaging:<br>Bill shipping charges to UPS<br>Account:<br>Customs Value:                                           | Select Drop-off/Pickup  Select Package Type Yes O No USD                                                                            |
| Drop-off/Pickup:<br>Packaging:<br>Bill shipping charges to UPS<br>Account:<br>Customs Value:<br>Package Weight:                        | Select Drop-off/Pickup  Select Package Type Yes O No USD Ibs.                                                                       |
| Drop-off/Pickup:<br>Packaging:<br>Bill shipping charges to UPS<br>Account:<br>Customs Value:<br>Package Weight:                        | Select Drop-off/Pickup  Select Package Type Yes O No USD Ibs. (Except UPS Letter Envelope)                                          |
| Drop-off/Pickup:<br>Packaging:<br>Bill shipping charges to UPS<br>Account:<br>Customs Value:<br>Package Weight:<br>Package Dimensions: | Select Drop-off/Pickup   Select Package Type   Yes   Yes   USD   Ibs.   Ibs.   Length   Width   Height                              |
| Drop-off/Pickup:<br>Packaging:<br>Bill shipping charges to UPS<br>Account:<br>Customs Value:<br>Package Weight:<br>Package Dimensions: | Select Drop-off/Pickup   Select Package Type   • Yes O No     USD   Ibs.   Ibs.   Except UPS Letter Envelope)   Length Width Height |
| Drop-off/Pickup:<br>Packaging:<br>Bill shipping charges to UPS<br>Account:<br>Customs Value:<br>Package Weight:<br>Package Dimensions: | Select Drop-off/Pickup   Select Package Type   Yes   Yes   USD   Ibs.   Ibs.   Length   Width   Height                              |

#### Figure 2: Sample Basic Response Page

Below illustrates the package rating response page that is displayed when your customer enters package rating information and submits the form created by the preceding HTML markup. This page contains a UPS-specific title, header, and footer. The header and footer contain UPS graphics and links to other UPS web pages.

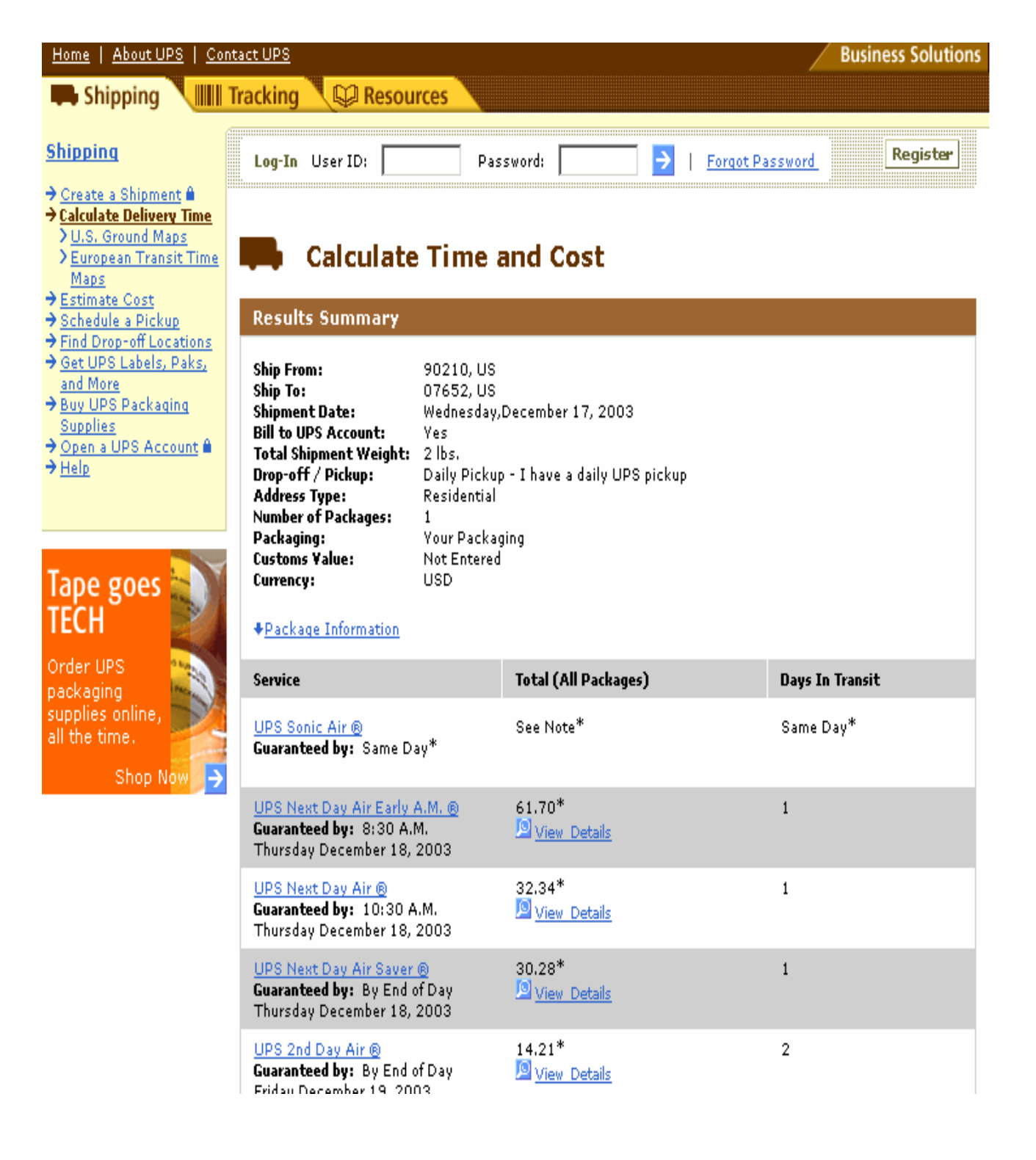

## **Elements for Custom Response Package Rating**

You can customize the package rating response page by specifying the title, header, and footer that is to be used on the rating response page, as well as some body attributes, such as background page color.

In addition you may want to change the "10\_action" element and set it as follows.

- 3 Rating detail for specific service (Rate).
- 4 Rating summary for list of services (Shop).

If a list of services (shop) is desired then the "13\_product" element needs to be removed.

To customize the package rating response page, add one or more of the following elements to the basic package rating form within your web page:

• A hidden variable with the attribute **name="nonUPS\_title"** and a **value** attribute, which is assigned the text that is to be inserted within the <TITLE> and </TITLE> tags of the rating response page. For most web browsers, this text is displayed in the browser's window label when the rating response page is displayed.

<INPUT type="hidden" name="nonUPS\_title" value="Company X Rating Response">

A hidden variable with the attribute name="nonUPS\_header" and a value attribute, which is assigned the HTML code that is to be inserted at the top of the rating response page. When specifying the HTML code, replace < with &lt;, > with &gt;, and quotation marks with &quote;.
 <INPUT type="hidden" name="nonUPS\_header"</li>

value="<CENTER&gt; Welcome to Company X! &lt;/CENTER&gt; &lt;HR&gt;">

- A hidden variable with the attribute name="nonUPS\_footer" and a value attribute, which is assigned the HTML code that is to be inserted at the bottom of the rating response page. When specifying the HTML code, replace < with &lt;, > with &gt;, and quotation marks with &quote;.
   <INPUT type="hidden" name="nonUPS\_footer" value="<HR&gt; &lt;CENTER&gt; Copyright &copy 2004 Company X &lt;/CENTER&gt;">
- A hidden variable with the attribute name="nonUPS\_body"and a value attribute, which is assigned the text that is to be inserted after the BODY keyword within the <BODY > tag of the rating response page. When specifying the text, replace any quotation marks with &quote;.
   For example, assigning the value to "BGCOLOR=&quot;#ffffff&quot;" produces the tag <BODY BGCOLOR="#ffffff"> within the rating response page, resulting in a white background color in most browsers.

<INPUT type="hidden" name="nonUPS\_body" value="BGCOLOR=&quot;#ffffff&quot;">

• A hidden variable with the attribute **name="nonUPS\_dark\_color"** and a **value** attribute, which is assigned the HTML code that specifies the color for dark shaded titles and table rows.

<INPUT type="hidden" name="nonUPS\_dark\_color" VALUE="#999966">

• A hidden variable with the attribute **name="nonUPS\_light\_color"** and a **value** attribute, which is assigned the HTML code that specifies the color for lightly shaded titles and table rows.

<INPUT type="hidden" name="nonUPS\_light\_color" VALUE="#CCCC99">

#### Example 2: HTML for Custom Response Package Rating

The following is an example of the HTML markup for a stand-alone web page or the form can be added to an existing custom page. It enables UPS package rating from that page for a single service, and specifies custom response page title, header and footer (append each line in bold type to the line above):

```
<!DOCTYPE HTML PUBLIC "-//IETF//DTD HTML 3.2//EN">
<HTML> <HEAD> <TITLE>Company X Calculate Time and Cost Page</TITLE> </HEAD>
<BODY BGCOLOR="#FFFFFF">
       <!-- Cut and paste form to add to existing page -->
<FORM METHOD="POST" ACTION="http://wwwapps.ups.com/ctc/htmlTool">
<INPUT TYPE="HIDDEN" NAME="accept_UPS_license_agreement" VALUE="yes">
<INPUT TYPE="HIDDEN" NAME="nonUPS_title" VALUE="Company X Calculate Time and Cost Results">
<INPUT TYPE="HIDDEN" NAME="nonUPS_body" VALUE="BGCOLOR=&quot;#FFFFF&quot;">
<INPUT TYPE="HIDDEN" NAME="nonUPS_header" VALUE="&lt;TABLE WIDTH=&quot;450&quot;
BORDER="0"><TR&gt; &lt;TD&gt;&lt;H1&gt;Company
X</H1&gt;&lt;/TD&gt;&lt;/TR&gt;&lt;/TABLE&gt">
<INPUT TYPE="HIDDEN" NAME="nonUPS_footer" VALUE="&lt;CENTER&gt;&lt;FONT SIZE=&guot-
1">© 2004 Company X</FONT&gt;&lt;/CENTER&gt;">
<INPUT TYPE="HIDDEN" NAME="nonUPS_dark_color" VALUE="8888888">
<INPUT TYPE="HIDDEN" NAME="nonUPS_light_color" VALUE="DDDDDD">
<INPUT TYPE="HIDDEN" NAME="10_action" VALUE="3">
<TABLE WIDTH="450" BORDER="0">
<TR><TD COLSPAN="2">&nbsp;</TD><TD><HR></TD></TR></TR VALIGN="top"> <TD
COLSPAN="2"> </TD><TD><B>ORIGIN</B><TD></TR>
<TR VALIGN="top"> <TD ALIGN="right"><B>Country:</B></TD> <TD>&nbsp;</TD> <TD><SELECT
NAME="14_origCountry">
  <OPTION VALUE="US">United States
  <OPTION VALUE="PR">Puerto Rico
 </SELECT>
 </TD>
</TR>
<TR VALIGN="top">
 <TD ALIGN="right">City:</TD> <TD>&nbsp;</TD>
 <TD><INPUT TYPE="TEXT" NAME="origCity" SIZE="20" MAXLENGTH="50"></TD>
</TR>
<TR VALIGN="top"> <TD ALIGN="right"><B>Postal Code:</B></TD> <TD>&nbsp;</TD> <TD><INPUT
TYPE="TEXT" NAME="15_origPostal" MAXLENGTH="5" SIZE="5"></TD>
</TR>
<TR><TD COLSPAN="2">&nbsp:</TD><HR></TD></TR><TR VALIGN="top"> <TD
COLSPAN="2">&nbsp:</TD><TD><B>DESTINATION</B></TD></TR>
<TR VALIGN="top"> <TD ALIGN="right"><B>Country:</B></TD> <TD>&nbsp;</TD>
<TD><SELECT NAME="22_destCountry">
  <OPTION VALUE="CA">Canada
  <OPTION VALUE="MX">Mexico
  <OPTION VALUE="PR">Puerto Rico
  <OPTION VALUE="US" SELECTED>United States
 </SELECT> </TD>
  <!--- See Appendix - Table 1 for list of valid country codes -->
</TR>
<TR VALIGN="top"> <TD ALIGN="right">City:</TD>
<TD>&nbsp;</TD> <TD><INPUT TYPE="TEXT" NAME="20_destCity" SIZE="20" MAXLENGTH="50"></TD>
</TR>
```

```
<TR VALIGN="top"> <TD ALIGN="right"><B>Postal Code:</B> <TD>&nbsp;</TD> <TD><INPUT TYPE="TEXT"
NAME="19_destPostal" SIZE="6" MAXLENGTH="6"></TD>
\langle TR \rangle
<TR VALIGN="top">
<TD ALIGN="right"><B>Residential Address:</B></TD> <TD>&nbsp;</TD>
<TD><INPUT TYPE="RADIO" NAME="49 residential" VALUE="1">Yes&nbsp:<INPUT TYPE="RADIO"
NAME="49_residential" VALUE="0" CHECKED>No</TD>
</TR>
<TR VALIGN="top">
 <TD ALIGN="right"><B>Ship Date:</B></TD>
<TD>&nbsp;</TD>
<TD><INPUT TYPE="TEXT" NAME="shipDate" MAXLENGTH="10" SIZE="10"><BR> (Format YYYY-MM-
DD) < TD >
</TR>
<TR><TD COLSPAN="2">&nbsp;</TD><TD><HR></TD></TR><TR VALIGN="top"> <TD
COLSPAN="2"> </TD><TD><B>PACKAGE INFORMATION</B></TD></TR>
<TR VALIGN="top"> <TD ALIGN="right"><B>Service:</B></TD> <TD>&nbsp;</TD> <TD>
<SELECT NAME="13_product">
                <OPTION VALUE="-1">Select Service
                <OPTION VALUE="1DM" >Next Day Air Early AM </OPTION>
                <OPTION VALUE="1DA" >Next Day Air</OPTION>
                <OPTION VALUE="1DP" >Next Day Air Saver</OPTION>
                <OPTION VALUE="2DM" >2nd Day Air AM</OPTION>
                <OPTION VALUE="2DA" >2nd Day Air</OPTION>
                <OPTION VALUE="3DS" >3 Day Select</OPTION>
                <OPTION VALUE="GND" >Ground</OPTION>
                <OPTION VALUE="STD" >Canada Standard</OPTION>
                <OPTION VALUE="XPR" >Worldwide Express</OPTION>
                <OPTION VALUE="XDM" >Worldwide Express Plus</OPTION>
                <OPTION VALUE="XPD" >Worldwide Expedited</OPTION>
              </ SELECT>
\langle TD \rangle
</TR>
<TR VALIGN="top"> <TD ALIGN="right"><B>Drop-off/Pickup:</B></TD> <TD>&nbsp;</TD>
<TD><SELECT NAME="47_rate_chart">
  <OPTION VALUE="-1">Select Drop-off/Pickup
  <OPTION VALUE="Regular Daily Pickup">Daily Pickup Service
  <OPTION VALUE="OP_WEB">Oncall Air Pickup Web (arrange on the web for UPS to pick up my packages)
  <OPTION VALUE="OP_PHONE">Oncall Air Pickup Phone (arrange by phone for UPS to pick up my packages)
  <OPTION VALUE="One Time Pickup">One Time Pickup
  <OPTION VALUE="Letter Center">Drop-box Letter Center
  <OPTION VALUE="Customer Counter">Customer Counter
 </SELECT>
\langle TD \rangle
</TR>
<TR VALIGN="top"> <TD ALIGN="right"><B>Packaging:</B></TD> <TD>&nbsp;</TD> <TD><SELECT
NAME="48_container"> <OPTION VALUE="-1">Select Package Type <OPTION VALUE="00">Your Packaging
  <OPTION VALUE="01">UPS Letter Envelope
  <OPTION VALUE="21">UPS Express Box
  <OPTION VALUE="03">UPS Tube
  <OPTION VALUE="25">UPS Worldwide 10KG Box
  <OPTION VALUE="24">UPS Worldwide 25KG Box
  </SELECT>
 </TD>
</TR>
```

```
<TR VALIGN="top"> <TD ALIGN="right"><B>Bill shipping charges to UPS Account:</B></TD>
<TD>&nbsp;</TD>
<TD> <INPUT NAME="billToUPS" TYPE="radio" VALUE="ves" >Yes
 <INPUT NAME="billToUPS" TYPE="radio" VALUE="no" >No
 \langle TD \rangle
</TR>
<TR VALIGN="top">
<TD ALIGN="right"><B>Customs Value:</B></TD> <TD>&nbsp;</TD>
<TD> Required for international shipments <B>only</B><br>
       <input name="customValue" value="" maxlength="14" size="4" type="text">
     <input name="currency" value="USD" maxlength="3" size="3" type="text">
        </TD>
</TR>
<TR VALIGN="top"> <TD ALIGN="right"><B>Package Weight:</B></TD> <TD>&nbsp;</TD> <TD><INPUT
TYPE="TEXT" NAME="23_weight" MAXLENGTH="6" SIZE="6"> <SELECT NAME="weight_std">
<OPTION>lbs. <OPTION>kgs. </SELECT> <BR>(Except UPS Letter Envelope)
\langle TD \rangle
</TR>
<TR VALIGN="top"> <TD ALIGN="right"><B>Package Dimensions:</B></TD> <TD>&nbsp;</TD> <TD><TABLE>
      <TD>Length</TD><TD>Width</TD><TD>Height</TD><TD>&nbsp;</TD> </TR> <TR>
<TR>
<TD><INPUT TYPE="text" NAME="25_length" VALUE="" SIZE="4" MAXLENGTH="4"></TD>
   <TD><INPUT TYPE="text" NAME="26_width" VALUE="" SIZE="4" MAXLENGTH="4"></TD>
   <TD><INPUT TYPE="text" NAME="27_height" VALUE="" SIZE="4" MAXLENGTH="4"></TD>
   <TD><SELECT NAME="length_std">
     <OPTION>in. <OPTION>cm.
   </SELECT></TD>
  \langle TR \rangle
  <TR><TD COLSPAN="4">(Only for your packaging)</TD></TR>
  </TABLE> </TD>
</TR>
<TR><TD COLSPAN="2">&nbsp;</TD><TD><HR></TD></TR><TR VALIGN="top">
 <TD COLSPAN="2">&nbsp;</TD>
 <TD><P><INPUT TYPE="SUBMIT" VALUE="Calculate">&nbsp;<INPUT TYPE="RESET" VALUE="Clear"></TD>
</TR>
</TABLE>
</FORM>
       <!-- Cut and paste form to add to existing page -->
<P><FONT SIZE="-1"><CENTER>&copy; 2004 Company X</CENTER></FONT>
</BODY>
```

</HTML>

### Figure 3: Sample Input Page for Custom Response Package Rating

Below illustrates the package rating web page that is created using the preceding HTML markup.

|                      | ORIGIN                                    |
|----------------------|-------------------------------------------|
| Country:             | United States 💌                           |
| City:                |                                           |
| Postal Code:         |                                           |
|                      |                                           |
| Country:             |                                           |
| City:                |                                           |
| Postal Code:         |                                           |
| Residential          |                                           |
| Address:             |                                           |
| Ship Date:           |                                           |
| I                    | (Polinal 1111-MIM-DD)                     |
|                      | PACKAGE INFORMATION                       |
| Service:             | Select Service                            |
| Drop-<br>off/Pickup: | Select Drop-off/Pickup                    |
| Packaging:           | Select Package Type                       |
| Bill                 | C Yes C No                                |
| charges to           |                                           |
| UPS<br>Account:      |                                           |
| Customs              | Required for international shipments only |
| Value:               | USD                                       |
| Package<br>Weight:   | Ibs. 💌                                    |
| Package              | (Except UPS Letter Envelope)              |
| Dimensions:          |                                           |
|                      | (Only for your packaging)                 |
|                      |                                           |
|                      | Calculate Clear                           |
| © 2004 Compan        | y X                                       |

### Figure 4: Custom Package Rating Response Page

Below illustrates the rating response your customer receives from a web page containing the preceding example HTML markup.

|                                                                                                    |                                                                                                    | Comp                 | any X              |            |  |
|----------------------------------------------------------------------------------------------------|----------------------------------------------------------------------------------------------------|----------------------|--------------------|------------|--|
| 🗭 Calculate                                                                                                    | e Time and Cos                                                                                                    | t                    |                    |            |  |
| Detailed Results                                                                                                    |                                                                                                    |                      |                    |            |  |
| ◆ Back to Summary Table<br>Ship From:<br>Ship To:<br>Shipment Date:<br>Bill to UPS Account:<br>Total Shipment Weight:<br>Drop-off / Pickup:<br>Address Type:<br>Number of Packages:<br>Packaging:<br>Customs Value:<br>Currency: | 90210, US<br>PARAMUS, 07652, US<br>Wednesday,December 17,<br>Yes<br>2 lbs.<br>Daily Pickup - I have a dai<br>Commercial<br>1<br>Your Packaging<br>Not Entered<br>USD | 2003<br>y UPS pickup |                    |            |  |
| Service                                                                                                    |                                                                                                    | Packages<br><u>1</u> |                    |            |  |
| UPS Next Day Air ® - 20<br>Guaranteed by: 10:30<br>Thursd<br>Decemi                                                                                                    | ne 108<br>A.M.<br>ay<br>ber 18, 2003                                                                                                    | 30.90*               |                    |            |  |
| Delivery ConfirmationS                                                                                                    | Signature Required 🞜                                                                                                    | 2.00                 |                    |            |  |
| <u>Quantum View Notify™-</u><br>Delivery 和                                                                                                    | -Exception and/or                                                                                                    | Free                 |                    |            |  |
| Additional Handling 💭 👘                                                                                                    |                                                                                                    | 5.00                 |                    |            |  |
| Charges Per Package                                                                                                    |                                                                                                    | 37.90*               |                    |            |  |
|                                                                                                    |                                                                                                    |                      | Shipment Total:    | 37.90* USD |  |
| Result estimates calcu                                                                                                    | lated by UPS: Wednesday,[                                                                                                    | ecember 17, 2003 2:4 | 6 P.M. Eastern Tir | ne (USA)   |  |
| Back to Summary Table                                                                                                    | charge.                                                                                                    |                      |                    |            |  |

© 2004 United Parcel Service of America, Inc. All Rights Reserved. Confidential and Proprietary

.

# Appendix

# Table 1: Country Codes

| Country              | Country Code |
|----------------------|--------------|
| ALBANIA              | AL           |
| ALGERIA              | DZ           |
| AMERICAN SAMOA       | AS           |
| ANDORRA              | AD           |
| ANGOLA               | AO           |
| ANGUILLA             | AI           |
| ANTIGUA & BARBUDA    | AG           |
| ARGENTINA            | AR           |
| ARMENIA              | AM           |
| ARUBA                | AW           |
| AUSTRALIA            | AU           |
| AUSTRIA              | AT           |
| AZERBAIJAN           | AZ           |
| AZORES               | AP           |
| BAHAMAS              | BS           |
| BAHRAIN              | ВН           |
| BANGLADESH           | BD           |
| BARBADOS             | BB           |
| BELARUS              | ВҮ           |
| BELGIUM              | BE           |
| BELIZE               | BZ           |
| BENIN                | BJ           |
| BERMUDA              | ВМ           |
| BHUTAN               | ВТ           |
| BOLIVIA              | во           |
| BONAIRE              | BL           |
| BOSNIA               | ВА           |
| BOTSWANA             | BW           |
| BRAZIL               | BR           |
| BRITISH VIRGIN ISLES | VG           |
| BRUNEI               | BN           |
| BULGARIA             | BG           |

| Country                         | Country Code |
|---------------------------------|--------------|
| BURKINA FASO                    | BF           |
| BURUNDI                         | BI           |
| CAMBODIA                        | КН           |
| CAMEROON                        | СМ           |
| CANADA                          | СА           |
| CANARY ISLANDS                  | IC           |
| CAPE VERDE                      | CV           |
| CAYMAN ISLANDS                  | КҮ           |
| CENTRAL AFRICAN<br>REPUBLIC     | CF           |
| CHAD                            | TD           |
| CHILE                           | CL           |
| CHINA                           | CN           |
| COLOMBIA                        | со           |
| CONGO                           | CG           |
| COOK ISLANDS                    | СК           |
| COSTA RICA                      | CR           |
| CROATIA                         | HR           |
| CURACAO                         | СВ           |
| CYPRUS                          | CY           |
| CZECH REPUBLIC                  | CZ           |
| DEMOCRATIC REPUBLIC<br>OF CONGO | CD           |
| DENMARK                         | DK           |
| DJIBOUTI                        | DJ           |
| DOMINICA                        | DM           |
| DOMINICAN REPUBLIC              | DO           |
| ECUADOR                         | EC           |
| EGYPT                           | EG           |
| EL SALVADOR                     | SV           |
| ENGLAND                         | EN           |
| EQUATORIAL GUINEA               | GQ           |
| ERITREA                         | ER           |

| Country          | Country Code |
|------------------|--------------|
| ESTONIA          | EE           |
| ETHIOPIA         | ET           |
| FAEROE ISLANDS   | FO           |
| FIJI             | FJ           |
| FINLAND          | FI           |
| FRANCE           | FR           |
| FRENCH GUIANA    | GF           |
| FRENCH POLYNESIA | PF           |
| GABON            | GA           |
| GAMBIA           | GM           |
| GEORGIA          | GE           |
| GERMANY          | DE           |
| GHANA            | GH           |
| GIBRALTAR        | GI           |
| GREECE           | GR           |
| GREENLAND        | GL           |
| GRENADA          | GD           |
| GUADELOUPE       | GP           |
| GUAM             | GU           |
| GUATEMALA        | GT           |
| GUERNSEY         | GG           |
| GUINEA           | GN           |
| GUINEA-BISSAU    | GW           |
| GUYANA           | GY           |
| HAITI            | HT           |
| HOLLAND          | НО           |
| HONDURAS         | HN           |
| HONG KONG        | НК           |
| HUNGARY          | HU           |
| ICELAND          | IS           |
| INDIA            | IN           |
| INDONESIA        | ID           |
| IRAQ             | IQ           |
| IRELAND          | IE           |
| ISRAEL           | IL           |
| ITALY            | IT           |

| Country          | Country Code |
|------------------|--------------|
| IVORY COAST      | CI           |
| JAMAICA          | JM           |
| JAPAN            | JP           |
| JERSEY           | JE           |
| JORDAN           | JO           |
| KAZAKHSTAN       | KZ           |
| KENYA            | KE           |
| KIRIBATI         | КІ           |
| KOSRAE           | КО           |
| KUWAIT           | КW           |
| KYRGYZSTAN       | KG           |
| LAOS             | LA           |
| LATVIA           | LV           |
| LEBANON          | LB           |
| LESOTHO          | LS           |
| LIBERIA          | LR           |
| LIECHTENSTEIN    | LI           |
| LITHUANIA        | LT           |
| LUXEMBOURG       | LU           |
| MACAU            | MO           |
| MACEDONIA        | MK           |
| MADAGASCAR       | MG           |
| MADEIRA          | ME           |
| MALAWI           | MW           |
| MALAYSIA         | MY           |
| MALDIVES         | MV           |
| MALI             | ML           |
| MALTA            | MT           |
| MARSHALL ISLANDS | MH           |
| MARTINIQUE       | MQ           |
| MAURITANIA       | MR           |
| MAURITIUS        | MU           |
| MEXICO           | MX           |
| MICRONESIA       | FM           |
| MOLDOVA          | MD           |
| MONACO           | MC           |

| Country              | Country Code |
|----------------------|--------------|
| MONGOLIA             | MN           |
| MONTSERRAT           | MS           |
| MOROCCO              | MA           |
| MOZAMBIQUE           | MZ           |
| N. MARIANA ISLANDS   | MP           |
| NAMIBIA              | NA           |
| NEPAL                | NP           |
| NETHERLANDS          | NL           |
| NETHERLANDS ANTILLES | AN           |
| NEW CALEDONIA        | NC           |
| NEW ZEALAND          | NZ           |
| NICARAGUA            | NI           |
| NIGER                | NE           |
| NIGERIA              | NG           |
| NORFOLK ISLAND       | NF           |
| NORTHERN IRELAND     | NB           |
| NORWAY               | NO           |
| OMAN                 | ОМ           |
| PAKISTAN             | PK           |
| PALAU                | PW           |
| PANAMA               | РА           |
| PAPUA NEW GUINEA     | PG           |
| PARAGUAY             | PY           |
| PERU                 | PE           |
| PHILIPPINES          | РН           |
| POLAND               | PL           |
| PONAPE               | PO           |
| PORTUGAL             | РТ           |
| PUERTO RICO          | PR           |
| QATAR                | QA           |
| REUNION              | RE           |
| ROMANIA              | RO           |
| ROTA                 | RT           |
| RUSSIA               | RU           |
| RWANDA               | RW           |
| SABA                 | SS           |

| Country                     | Country Code |
|-----------------------------|--------------|
| SAIPAN                      | SP           |
| SAN MARINO                  | SM           |
| SAUDI ARABIA                | SA           |
| SCOTLAND                    | SF           |
| SENEGAL                     | SN           |
| SERBIA AND<br>MONTENEGRO    | CS           |
| SEYCHELLES                  | SC           |
| SIERRA LEONE                | SL           |
| SINGAPORE                   | SG           |
| SLOVAKIA                    | SK           |
| SLOVENIA                    | SI           |
| SOLOMON ISLANDS             | SB           |
| SOUTH AFRICA                | ZA           |
| SOUTH KOREA                 | KR           |
| SPAIN                       | ES           |
| SRI LANKA                   | LK           |
| ST. BARTHELEMY              | NT           |
| ST. CHRISTOPHER             | SW           |
| ST. CROIX                   | SX           |
| ST. EUSTATIUS               | EU           |
| ST. JOHN                    | UV           |
| ST. KITTS & NEVIS           | KN           |
| ST. LUCIA                   | LC           |
| ST. MAARTEN                 | MB           |
| ST. MARTIN                  | ТВ           |
| ST. THOMAS                  | VL           |
| ST. VINCENT &<br>GRENADINES | VC           |
| SURINAME                    | SR           |
| SWAZILAND                   | SZ           |
| SWEDEN                      | SE           |
| SWITZERLAND                 | СН           |
| SYRIA                       | SY           |
| TAHITI                      | ТА           |
| TAIWAN                      | TW           |
| TAJIKISTAN                  | TJ           |

| Country                    | Country Code |
|----------------------------|--------------|
| TANZANIA                   | TZ           |
| THAILAND                   | TH           |
| TIMOR LESTE                | TL           |
| TINIAN                     | TI           |
| TOGO                       | TG           |
| TONGA                      | то           |
| TORTOLA                    | VG           |
| TRINIDAD & TOBAGO          | Π            |
| TRUK                       | TU           |
| TUNISIA                    | TN           |
| TURKEY                     | TR           |
| TURKMENISTAN               | ТМ           |
| TURKS & CAICOS ISLANDS     | TC           |
| TUVALU                     | TV           |
| UGANDA                     | UG           |
| UKRAINE                    | UA           |
| UNION ISLAND               | UI           |
| UNITED ARAB EMIRATES       | AE           |
| UNITED KINGDOM             | GB           |
| UNITED STATES              | US           |
| URUGUAY                    | UY           |
| US VIRGIN ISLANDS          | VI           |
| UZBEKISTAN                 | UZ           |
| VANUATU                    | VU           |
| VATICAN CITY STATE         | VA           |
| VENEZUELA                  | VE           |
| VIETNAM                    | VN           |
| VIRGIN GORDA               | VR           |
| WALES                      | WL           |
| WALLIS & FUTUNA<br>ISLANDS | WF           |
| WESTERN SAMOA              | WS           |
| YAP                        | YA           |
| YEMEN                      | YE           |
| YUGOSLAVIA                 | CS           |
| ZAMBIA                     | ZM           |
| ZIMBABWE                   | ZW           |

# <u>Notice</u>

In all communications with UPS concerning this document, please reference to the Version number located on the cover of this developer's guide

# Copyright

The use, disclosure, reproduction, modification, transfer, or transmittal of this work for any purpose in any form or by any means without the written permission of United Parcel Service is strictly prohibited.

© 2004 United Parcel Service of America, Inc. All Rights Reserved. Confidential and Proprietary.

# **Trademarks**

UPS OnLine® is a registered trademark of United Parcel Services of America. All other trademarks are the property of their respective owners.

Some of the UPS OnLine Tools utilize U.S city, state, and postal code information obtained by the United States Postal Services to publish and sell U.S city, state and postal code information.